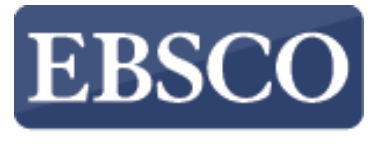

INFORMATION SERVICES

## Tutorial

## **History Reference Center**

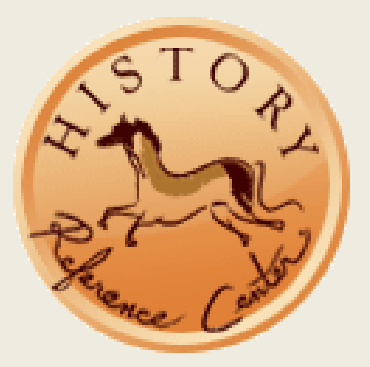

support.ebsco.com

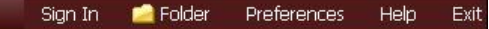

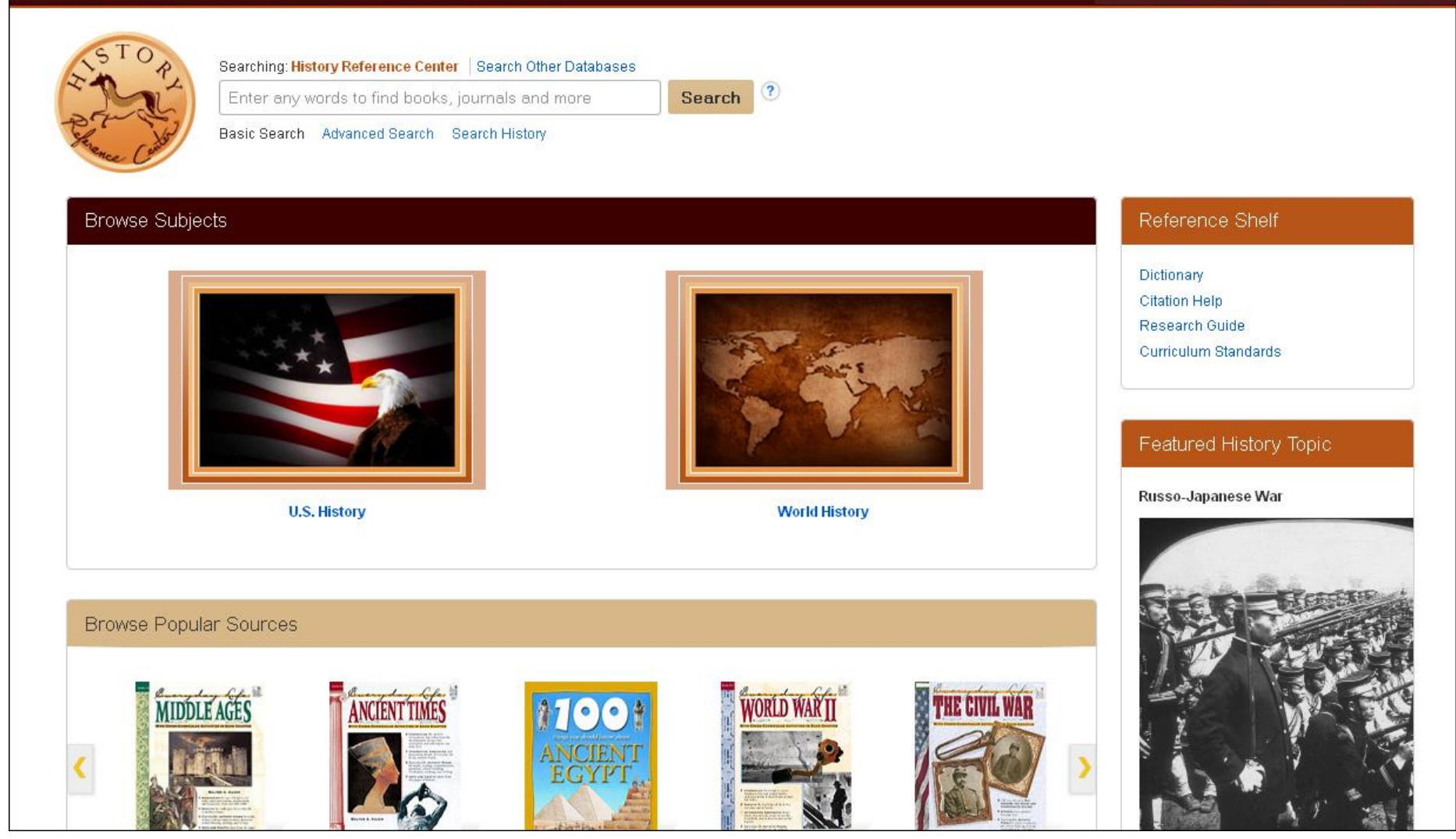

Welcome to EBSCO's *History Reference Center* tutorial. *History Reference Center* features full text for hundreds of reference books, encyclopedias, and non-fiction books from leading history publishers, as well as thousands of primary source documents, photos, and maps. From the home screen, you can search, browse historical subjects and popular sources, or read a featured history topic. In this tutorial, we will conduct a basic search, browse by subject, and explore some of the database's unique features.

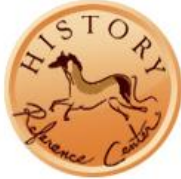

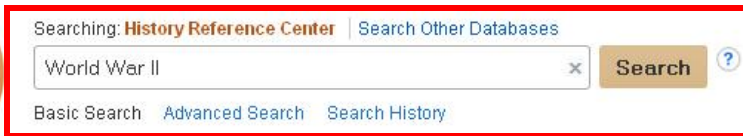

## Browse Subjects

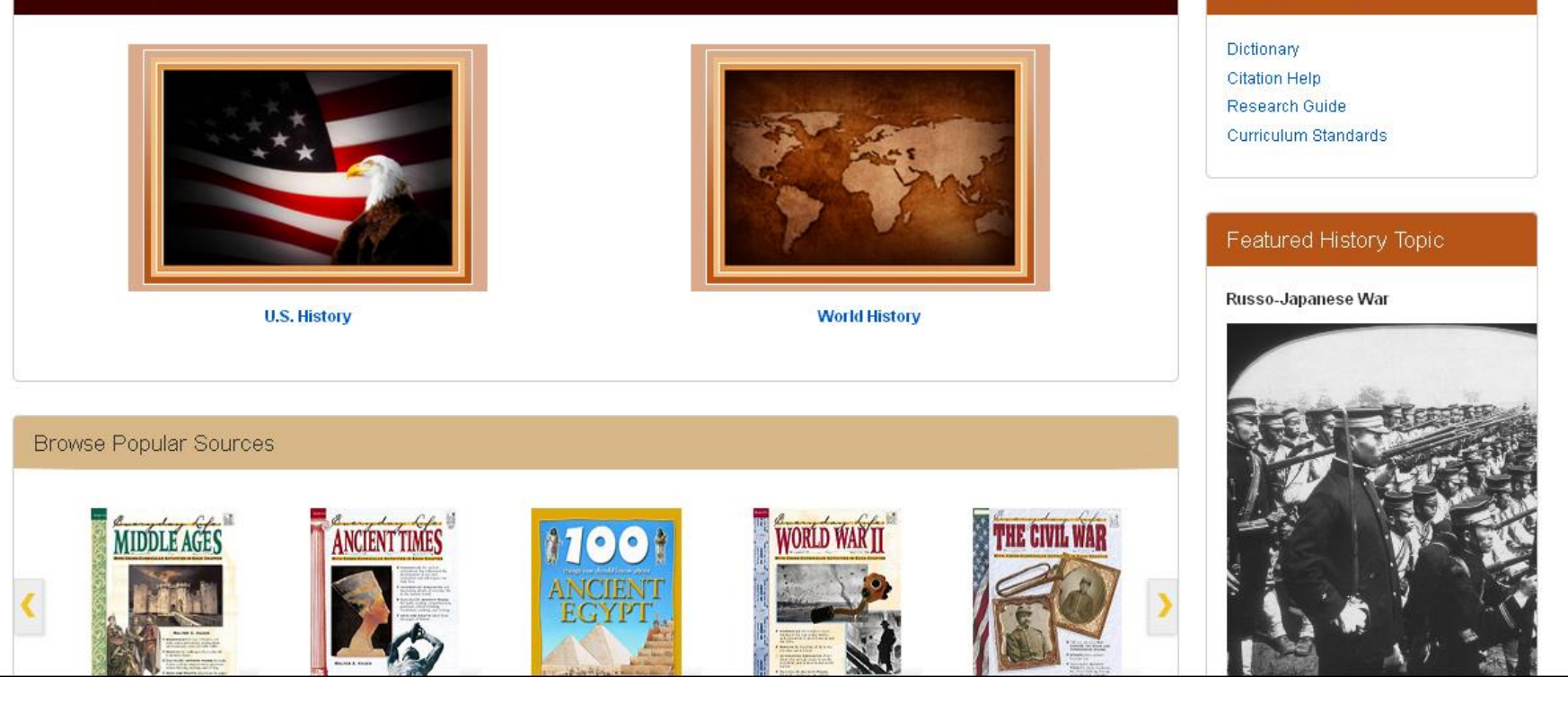

Let's begin by conducting a **Basic Search** from the home screen. Enter your terms in the **Find** field and click **Search**.

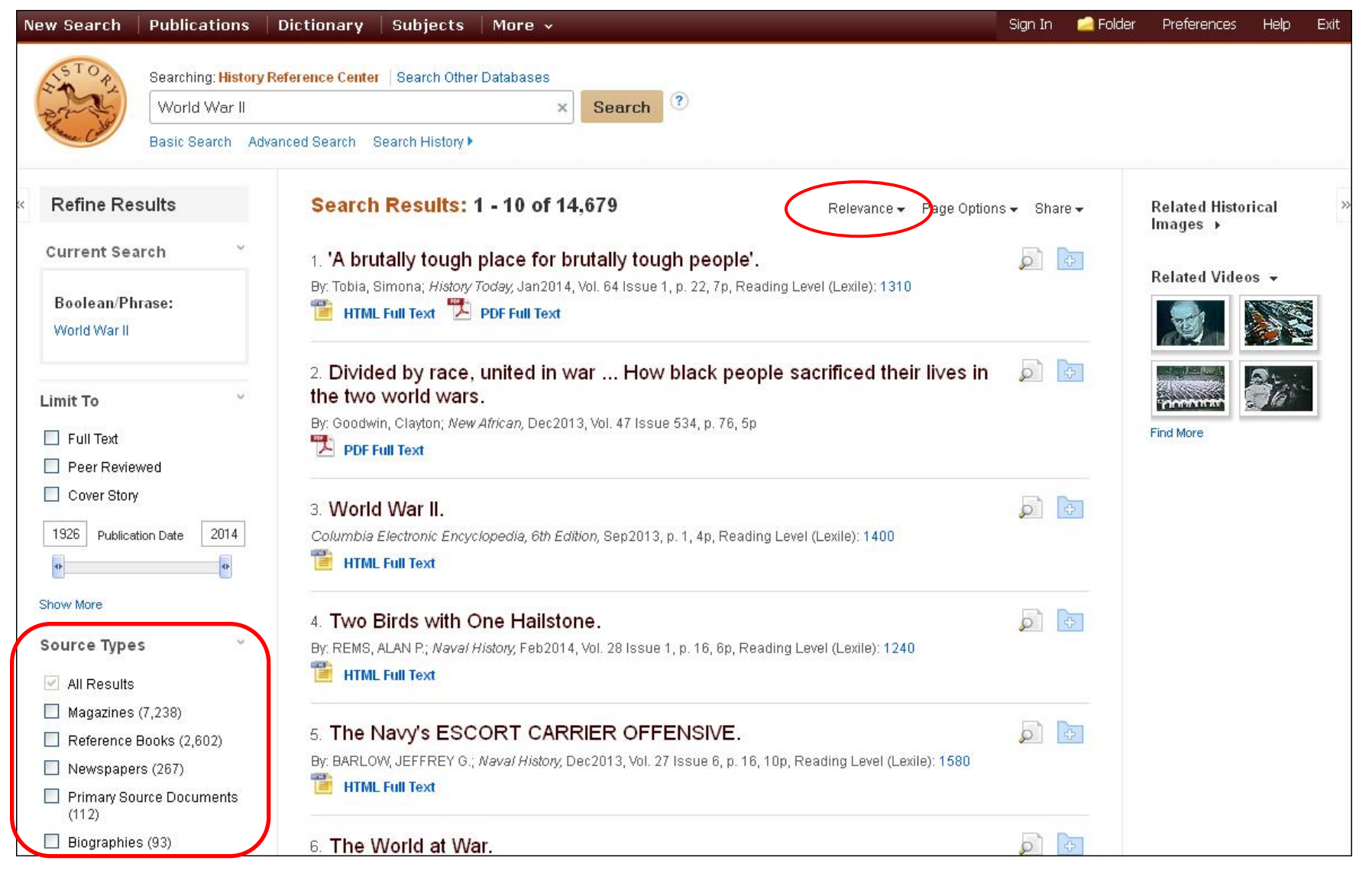

By default, your search results will appear in order of relevance, but you can also sort articles by source, author, or date. Use the Source Type facets in the left-hand column to limit your results by magazines, reference books, newspapers, primary source documents, or biographies. Clicking one or more Source Types will automatically update your list of search results.

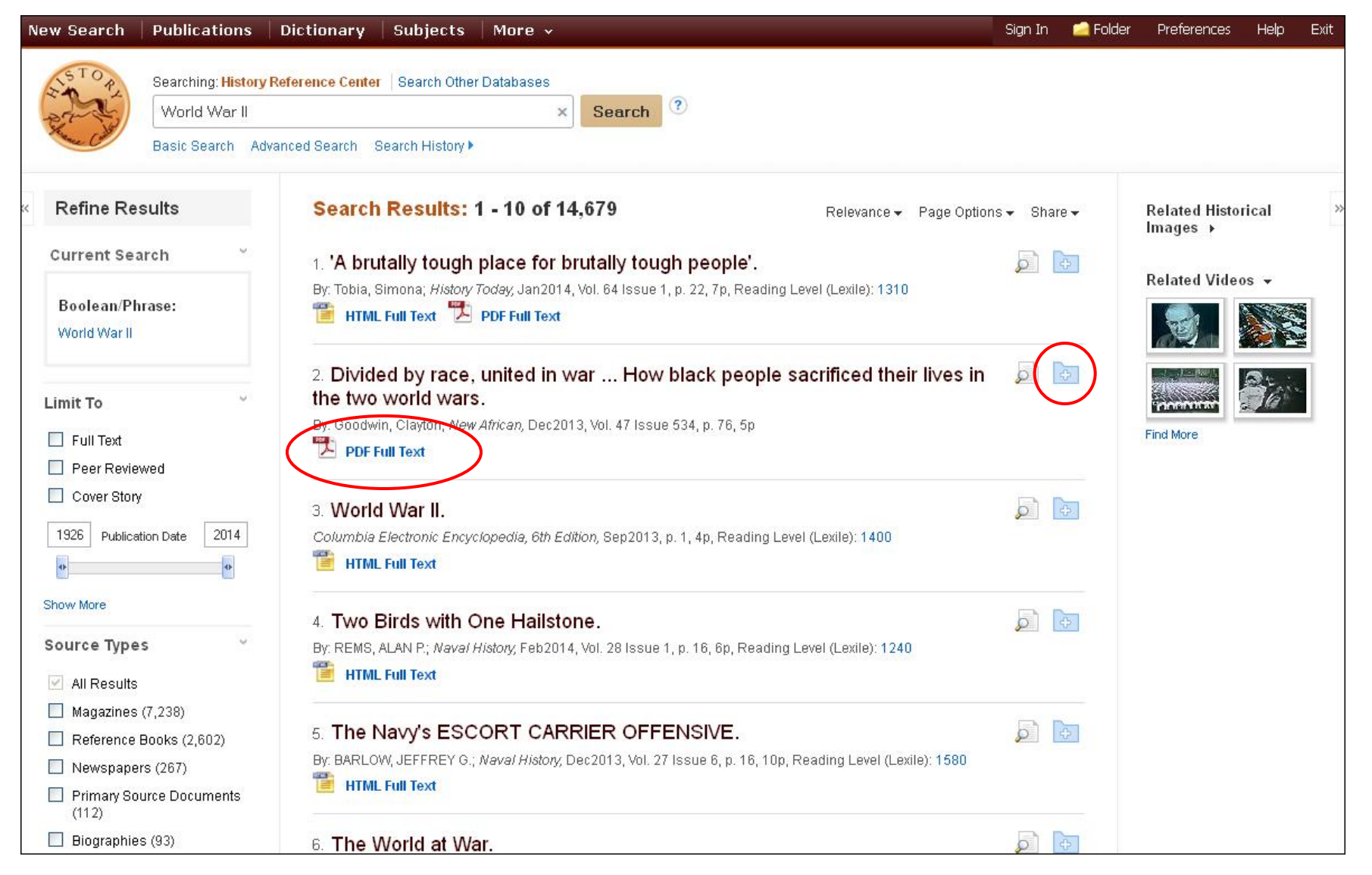

Click on a **Full Text** link to view the full text article, or click the title to view details about the article. Don't have time to read it now? **Sign In** to your personal account and click the **Add to Folder** link to save the article to your personal folder.

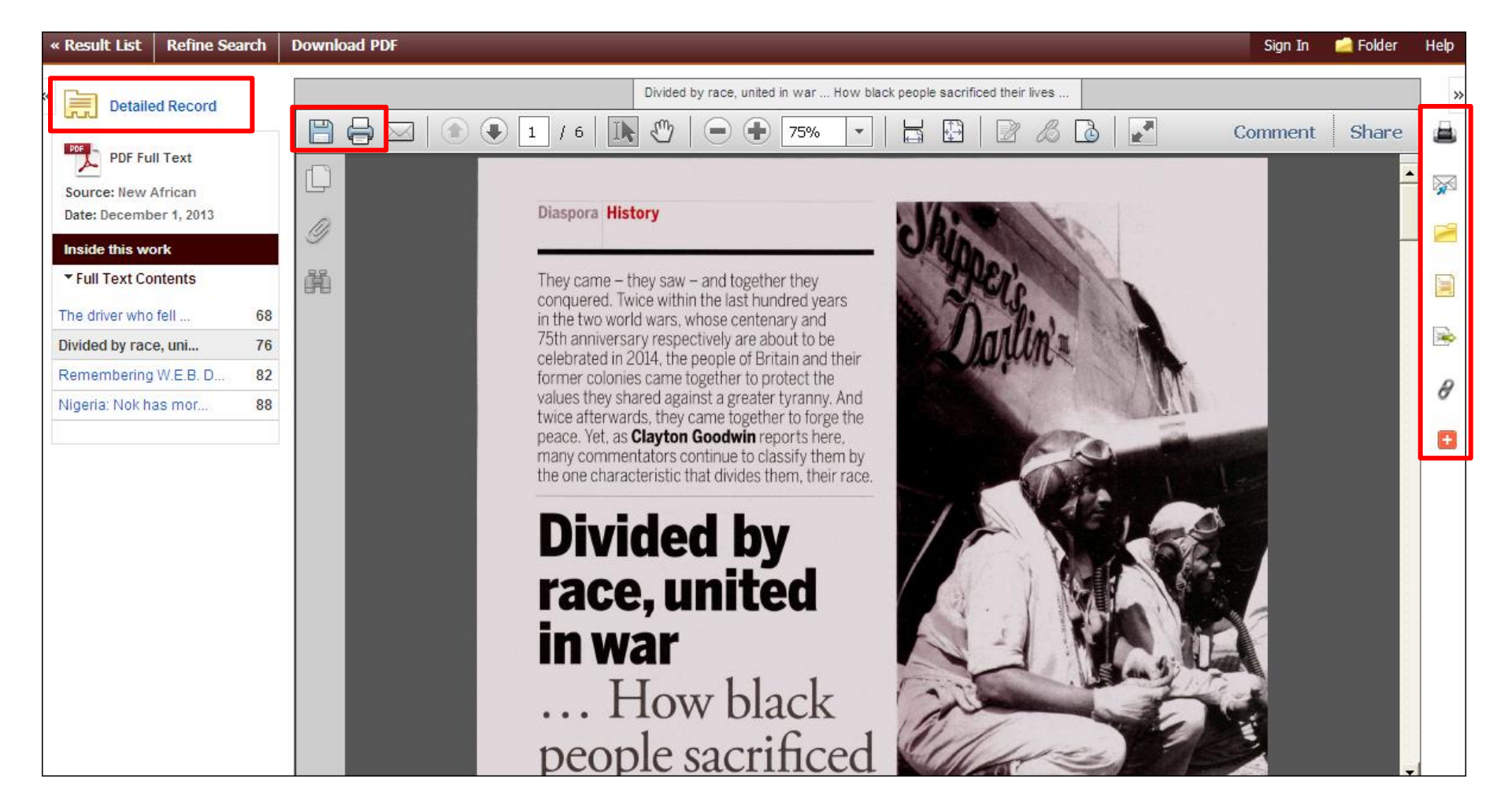

PDF Full Text displays in the PDF Full Text Viewer. From here, you can **Print, E-mail, Cite, Export,** or **Add** the result to your **Folder** by clicking the corresponding icons under the Tools menu on the right. You can print or save the article to your computer by using the icons found in the Adobe Reader toolbar. To see citation and summary information for the article, click **Detailed Record**.

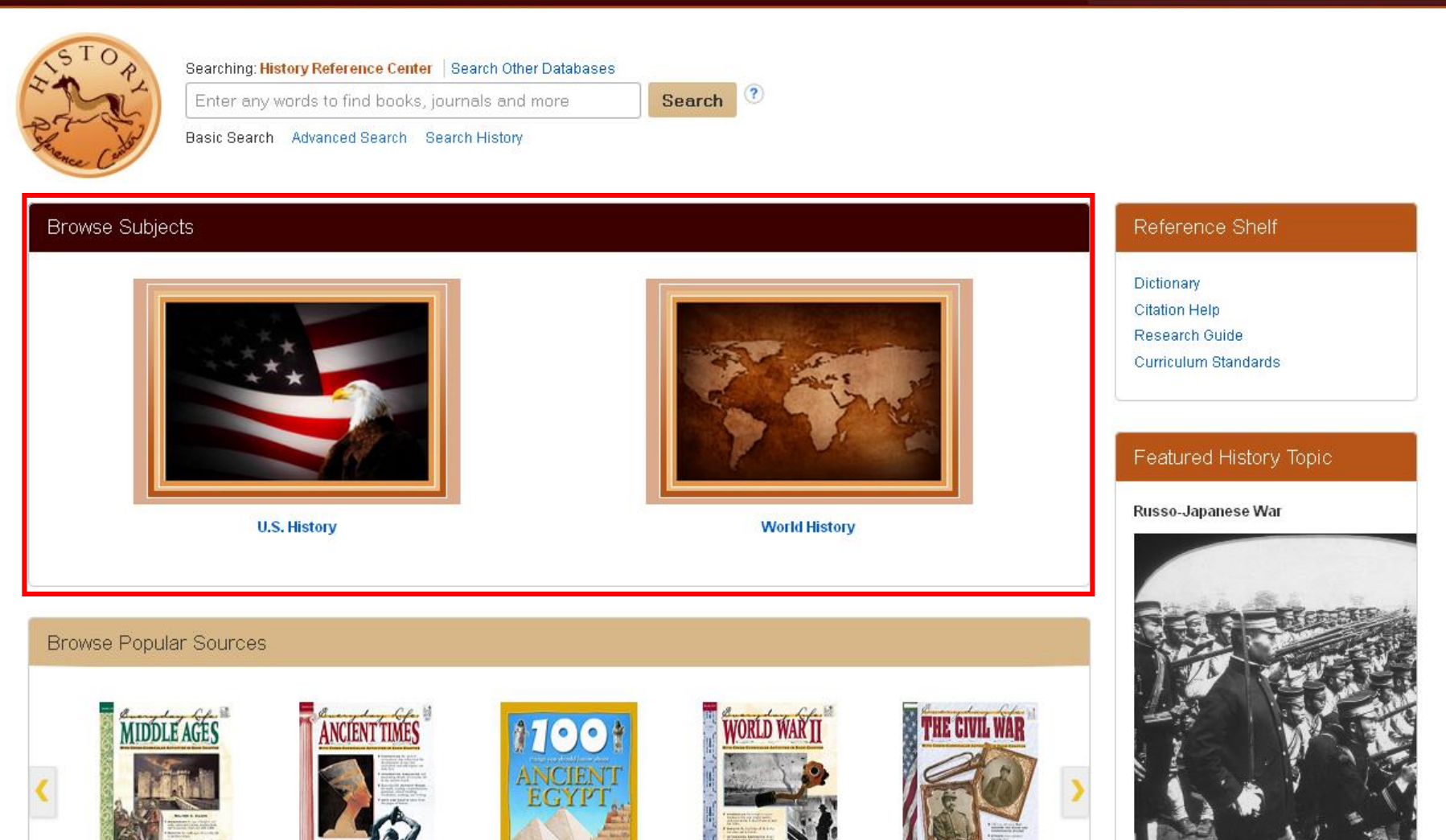

History Reference Center also allows you to browse the database by subject. Under **Browse Subjects**, select U.S. History or World History.

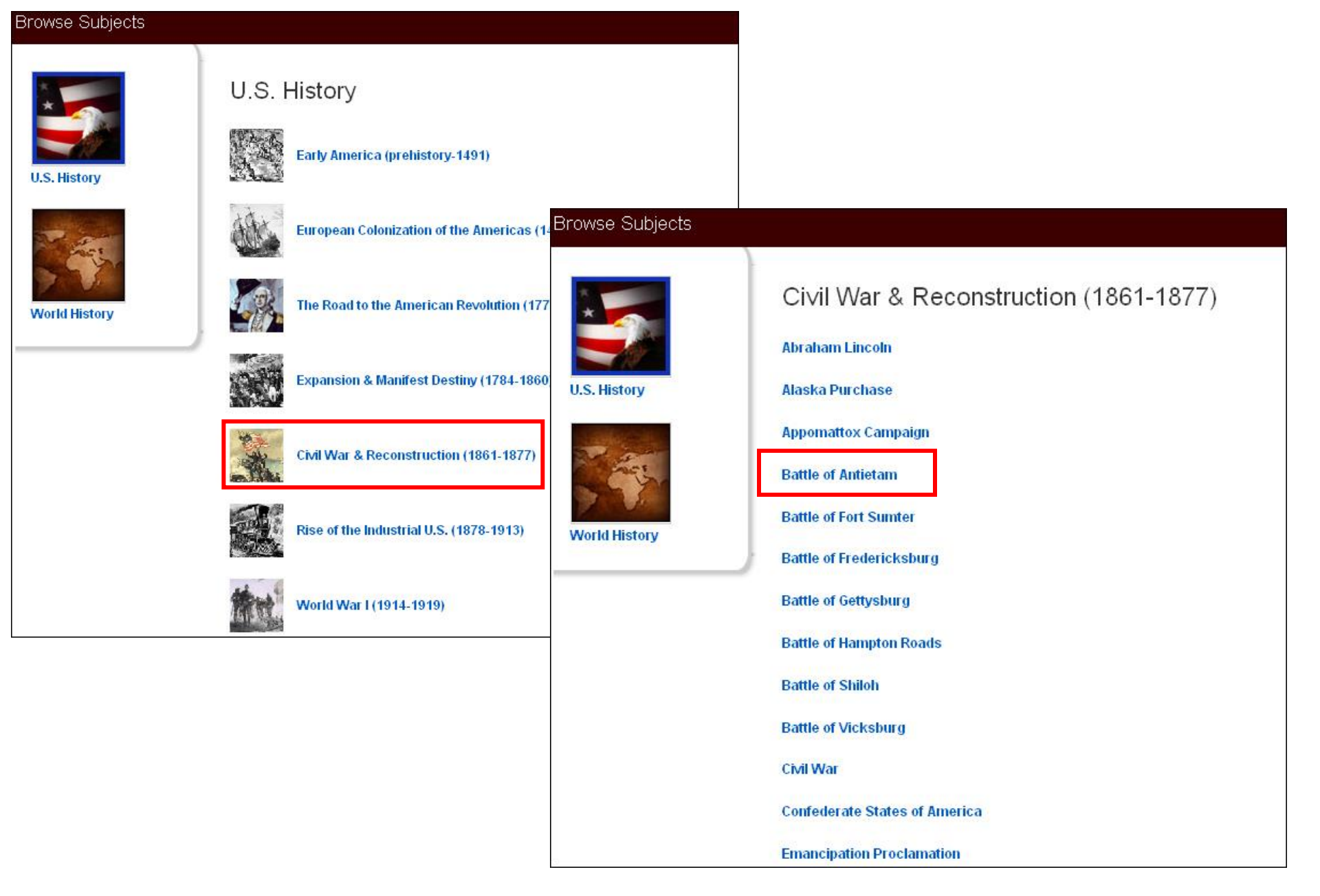

A list of topics for your chosen subject is displayed. Select a topic from the list. Then select a sub-topic.

| New Search   Publications                                                              | Dictionary Subjects More -                                                                                                    | Sign In 🧧 | Folder Preference     | s Help  | Exit |
|----------------------------------------------------------------------------------------|----------------------------------------------------------------------------------------------------|-----------|-----------------------|---------|------|
| Searching: History<br>(TL "U.S. Histo<br>Basic Search Ad                               | Reference Center Search Other Databases<br>ry Civil War & Reconstruction (1861-18 ★ Search<br>vanced Search Search History ▶                                                                   |           |                       |         |      |
| Refine Results                                                                         | Search Results: 1 - 10 of 200                                                                                                    | Relevand  | ce  ▼ Page Options  ▼ | Share 🗸 |      |
| Boolean/Phrase:<br>(TL"U.S. History Civil War                                          | <ol> <li>'Hallo, Sam. I'm Dead'.</li> <li>By: Hoptak, John David; <i>Civil War Times</i>, Dec2013, Vol. 52 Issue 6, p. 58, 8p, Reading Level (Lexile): 1380</li> <li>HTML Full Text</li> </ol> |           | ł                     | 5       |      |
| Limit To                                                                               | <ol> <li>High Stakes at Antietam.</li> <li>By: SEARS, STEPHEN W.; American Heritage, Summer2012, Vol. 62 Issue 2, p. 40, 8p, Reading Level (Lexile): 1210</li> <li>HTML Full Text</li> </ol>   |           | Ş                     |         |      |
| Full Text  Peer Reviewed  Cover Story  1993 Publication Date 2013                      | 3. Wrecked in the West Woods.<br>By: Howland, Chris; <i>America's Civil War,</i> Sep2013, Vol. 26 Issue 4, p. 56, 4p, Reading Level (Leve): 1260<br>HTML Full Text PDF Full Text               |           | Ę                     | 2       |      |
| Show More                                                                              | 4. <u>{99} Antietam Campaign.</u><br>By: RECKER, STEPHEN; <i>Civil War Times</i> , Oct2012, Vol. 51 Issue 5, p. 28, 8p, Reading Level (Lexile): 950<br>TML Full Text                           |           | کی                    | 2       |      |
| <ul> <li>All Results</li> <li>Magazines (134)</li> <li>Reference Books (40)</li> </ul> | 5. The Bloodiest Day.<br>By: Alexander, Ted; <i>Cobblestone,</i> Nov/Dec2012, Vol. 33 Issue 9, p. 30, 4p, Reading Level (Lexile): 980<br>HTML Full Text                                        |           | J.                    | 2       |      |

A result list is displayed. Note that many articles in *History Reference Center* contain Lexile Reading Levels in the citation information. Lexiles provide educators with an estimate of the result's reading difficulty and the approximate grade-level reading ability required for comprehension.

If at any time you wish to return to the home page, click the product logo.

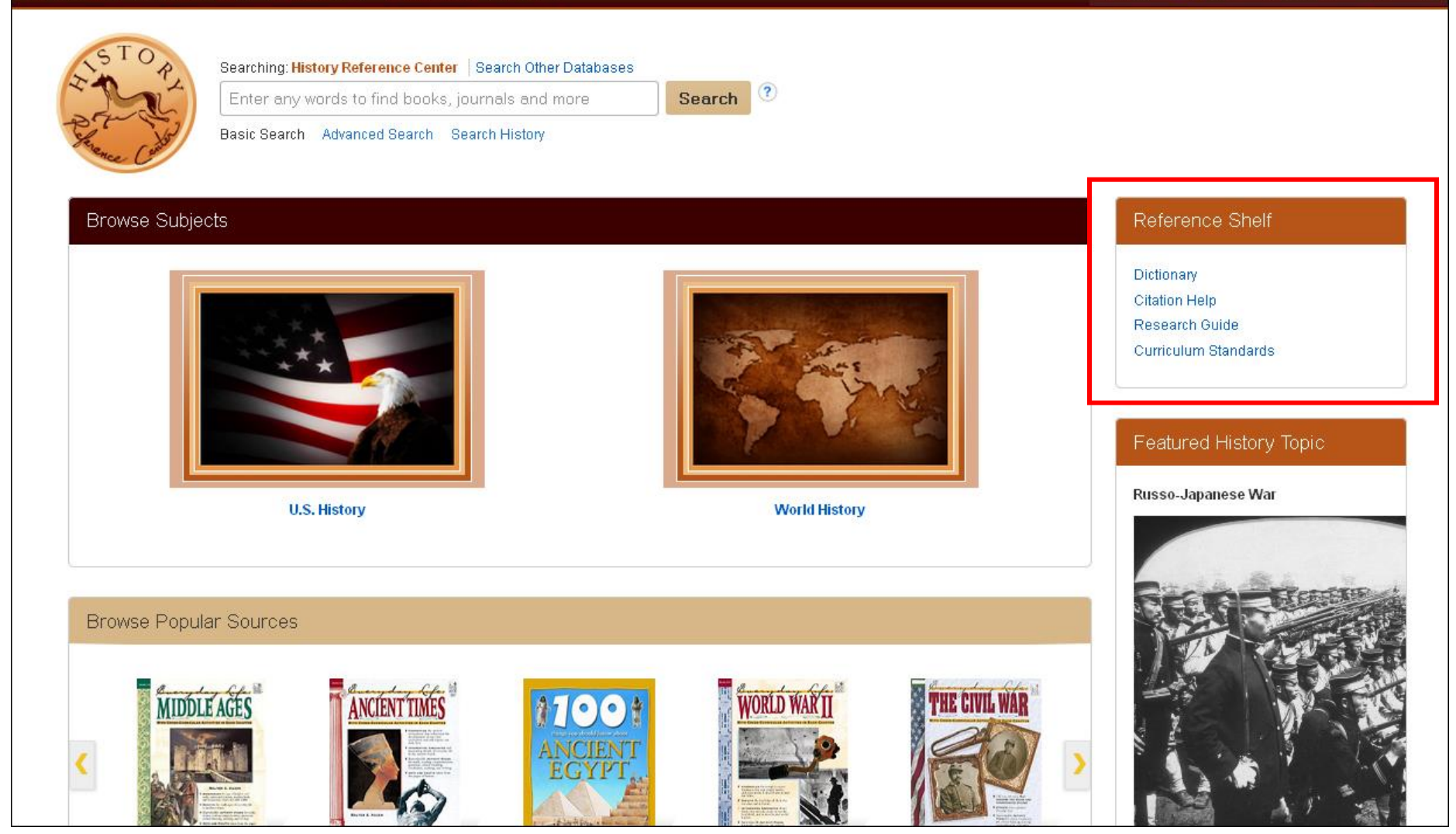

The Reference Shelf area on the home screen includes helpful resources for both students and teachers. Students can click **Dictionary** to search the *New Oxford American Dictionary*, **Citation Help** for information on citing sources, or **Research Guide** for tips on writing a research paper. The **Curriculum Standards** link launches a module that allows teachers to browse specific benchmarks, many of which have recommended search strings for successful content retrieval.

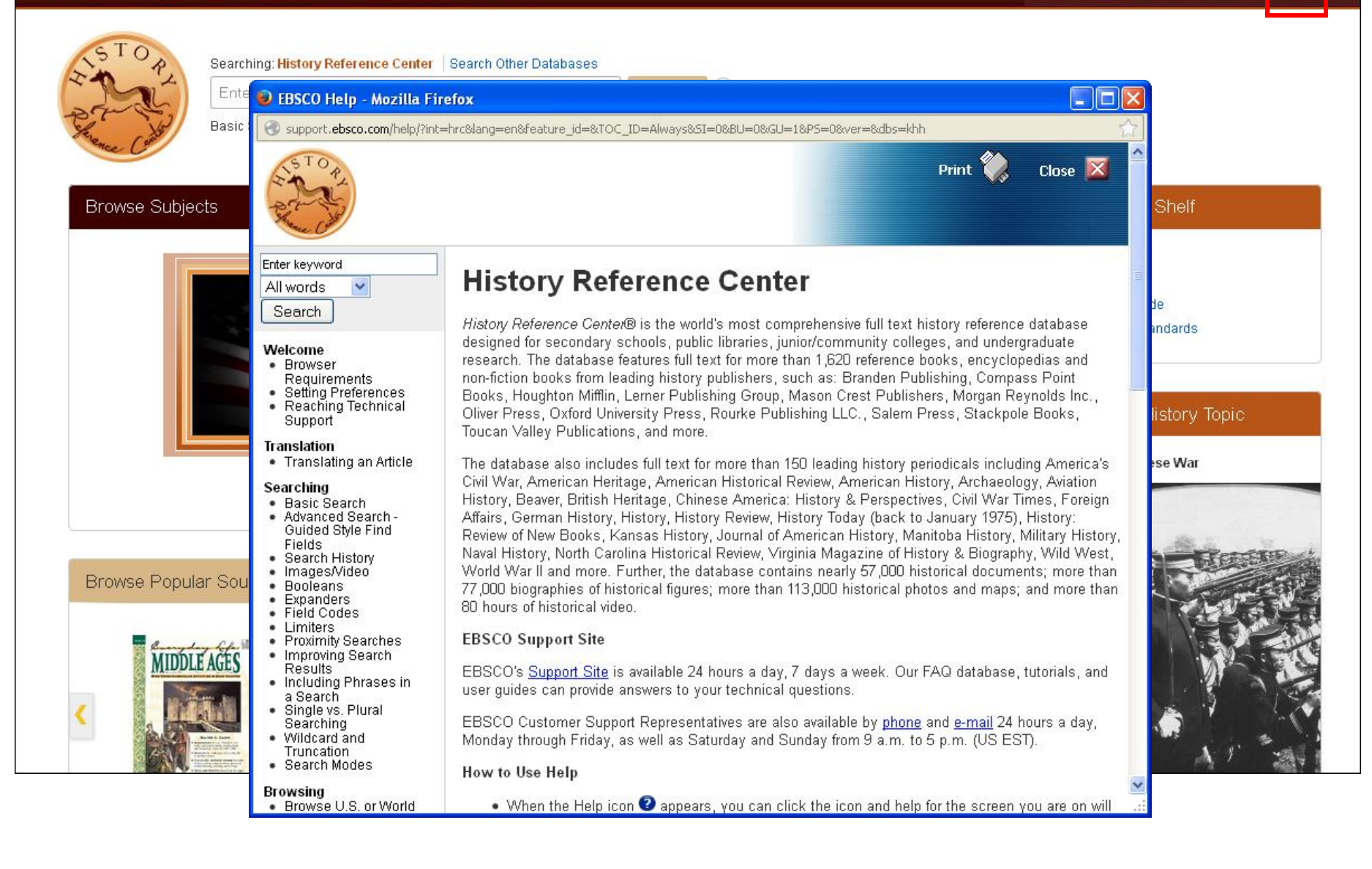

To view the complete online Help system, click the **Help** link at the top right of the *History Reference Center* screen.

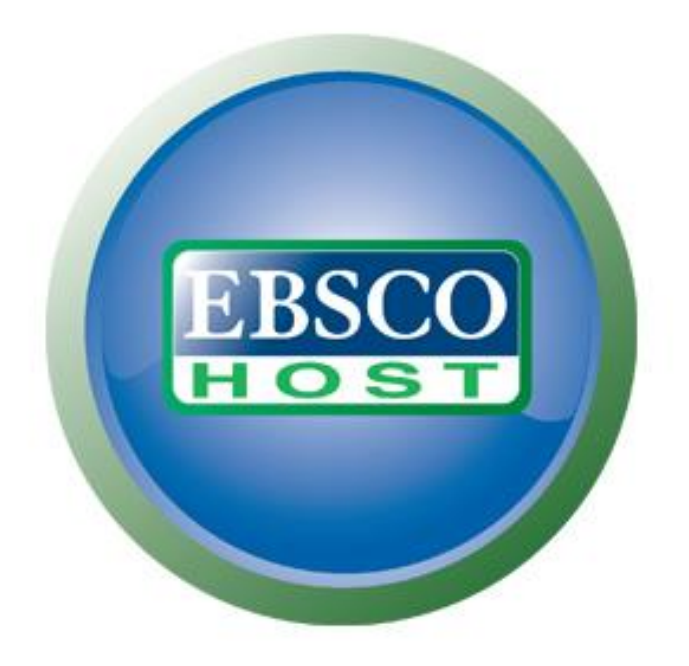

## For more information, visit the EBSCO Support Site http://support.ebsco.com